# **breit**band.ch

## den Überblick behalten Kundenportal MeinBreitband.ch

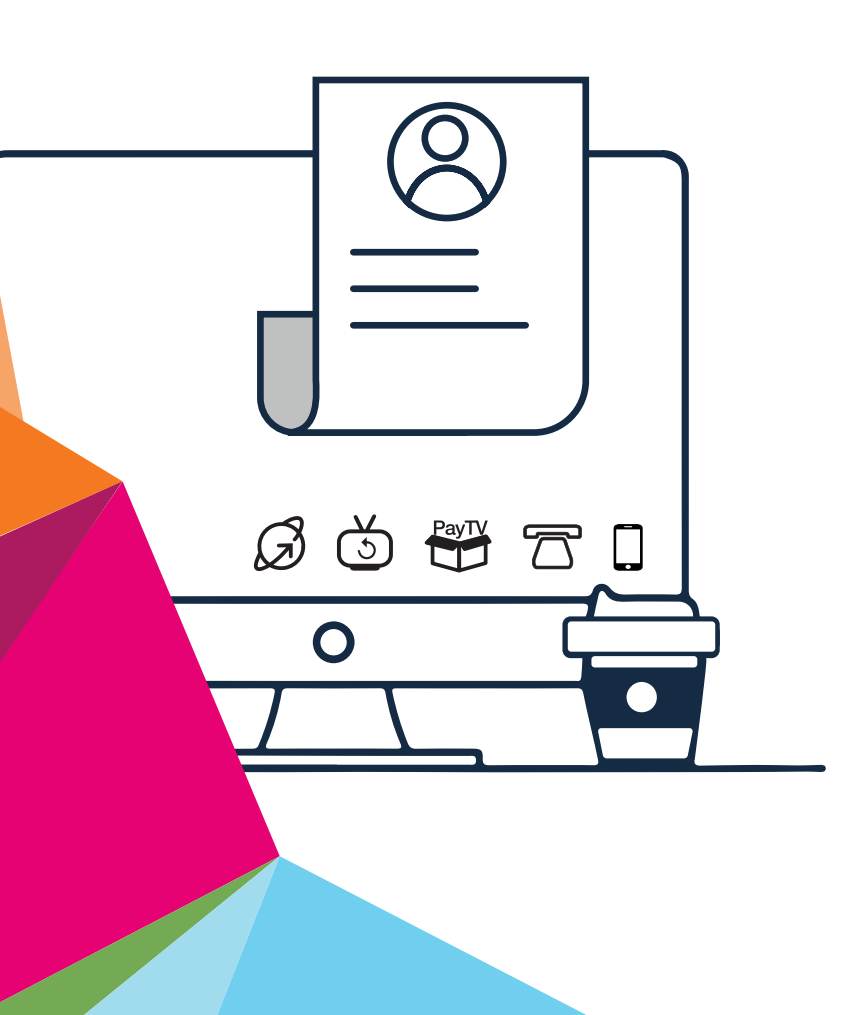

# breitband.ch - so einfach kann es gehen.

Herzlich willkommen in der Welt von breitband.ch.

Wir freuen uns, dass Sie sich für einen Internetanschluss bei breitband.ch entschieden haben.

Ihr Produkt können Sie problemlos selber installieren, wir führen Sie Schritt für Schritt durch die Installation.

Bei Fragen hilft Ihnen unser Kundendienst gerne weiter.

| breitband.ch Shop                                           | Telefonische Auskunft:                                      | Auskunft per Internet:                                                        |
|-------------------------------------------------------------|-------------------------------------------------------------|-------------------------------------------------------------------------------|
| Zurlindenstrasse 29<br>4133 Pratteln                        | Telefon: 061 826 93 07                                      | www.breitband.ch<br>E-Mail: support@breitband.ch<br>Forum: forum.breitband.ch |
| Montag – Freitag:<br>08.30 – 12.00 Uhr<br>13.30 – 19.00 Uhr | Montag – Freitag:<br>08.30 – 12.00 Uhr<br>13.30 – 19.30 Uhr |                                                                               |

#### MeinBreitband.ch

| Zugang zu MeinBreitband    | 3   |
|----------------------------|-----|
| Passwort ändern            | . 4 |
| Meine Abos                 | . 4 |
| E-Mail Adressen einrichten | 5   |
| E-Mail-Passwort ändern     | . 6 |
| Internet Traffic           | . 7 |
| Gesprächskosten            | 7   |

### Kundenportal MeinBreitband.ch

Mit **MeinBreitband** behalten Sie den kompletten Überblick über bezogene Produkte, Datenvolumen und Kosten. Einmal eingeloggt können Sie nützliche Einstellungen und Abfragen vornehmen.

#### Hinweis:

Bitte bewahren Sie den Willkommensbrief mit den Login-Daten sorgfältig auf. Sie benötigen diese Informationen für das erste Login. Den Willkommensbrief haben Sie vorgängig per Post erhalten. Bitte beachten Sie: das MeinBreitband-Passwort ist unabhängig vom E-Mail-Passwort.

Sollten Sie einen neuen Willkommensbrief benötigen, kontaktieren Sie bitte unseren Kundendienst.

#### Zugang zu MeinBreitband

- 1. Öffnen Sie https://www.breitband.ch in Ihrem Browser.
- 2. Klicken Sie rechts oben auf Login.

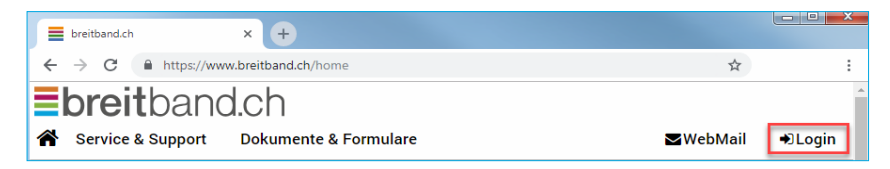

- Die Anmeldemaske erscheint. Füllen Sie die Felder Benutzername und Passwort aus. Die Angaben finden Sie auf dem Willkommensbrief. Klicken Sie auf Login.
- 4. Im Browserfenster sehen Sie nun das MeinBreitband-Menü.

| <b>breit</b> bai           | Nd.Ch<br>t Dokumente &                                                                                                    | Formulare                      |                        |                      | <b>⊠</b> WebMail     | MeinBreitband | ۱ |
|----------------------------|----------------------------------------------------------------------------------------------------|--------------------------------|------------------------|----------------------|----------------------|---------------|---|
| In Muttenz<br>Kombi-Abos   | Contemporation Contemporation Contem | <b>and</b><br>Igreich angemeld | et. Unter "Mein Breitb | and" verwalten Sie I | hre Abonnemente b    | equem online. |   |
| PayTV<br>zeitversetztes TV | Passwort<br>ändern                                                                                                    | Meine<br>Abos                  | E-Mail<br>Adressen     | Gesprächs-<br>Kosten | Internet-<br>Traffic | Logout        |   |
| Internet<br>Telefonie      | Q.                                                                                                    |                                |                        | C.                   |                      | Ċ             |   |

#### Passwort ändern

Wir empfehlen Ihnen, beim ersten Login das Passwort zu ändern.

1. Klicken Sie im Menü auf den Punkt Passwort ändern.

| <b>breit</b> bar     | nd.ch               |                   |                        |                      |                  |                |  |
|----------------------|---------------------|-------------------|------------------------|----------------------|------------------|----------------|--|
| Service & Support    | t Dokumente &       | Formulare         |                        |                      | ₩WebMail         | MeinBreitband  |  |
| In Muttenz           | 🌣 Mein Breitb       | and               |                        |                      |                  |                |  |
| Kombi-Abos           | Sie haben sich erfo | lareich angemeld  | et. Unter "Mein Breitl | and" verwalten Sie I | hre Abonnemente  | bequem online  |  |
| Kombi-Abos           |                     | ingreion ungemein | et. onter ment brent   |                      | ine / bonnemente | sequent on the |  |
| PayTV                | Passwort            | Meine             | E-Mail                 | Gesprächs-           | Internet-        | Logout         |  |
| zeitversetztes TV    | ändern              | Abos              | Adressen               | Kosten               | Traffic          | 209000         |  |
| Internet             |                     |                   | _                      |                      |                  |                |  |
| Totofould            | CL.                 |                   |                        |                      |                  | U              |  |
| Telefonie            |                     |                   | _                      | -                    |                  |                |  |
| luto-Logout in 29:45 |                     |                   |                        |                      |                  |                |  |

2. Geben Sie das **aktuelles Passwort** ein. Geben Sie das **neue Passwort** ein und bestätigen Sie dieses durch eine

erneute Eingabe.

Klicken Sie auf OK. Die Änderungen wurden übernommen.

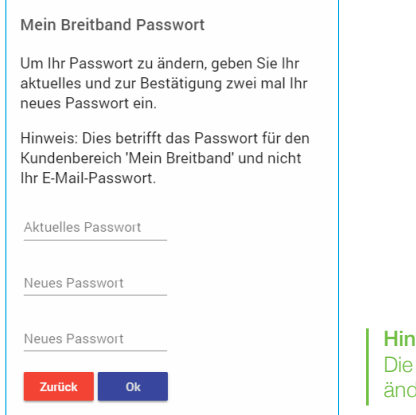

Hinweis: Die Änderung des MeinBreitband-Passwortes, ändert nicht das E-Mail-Passwort.

#### Meine Abos

Unter dem Menüpunkt **Meine Abos** finden Sie eine Übersicht aller Ihrer jemals gebuchten breitband.ch Abonnemente.

#### E-Mail Adressen einrichten

1. Klicken Sie im MeinBreitband-Menü auf E-Mail-Adressen.

| <b>breit</b> bal     | Nd.Ch<br>t Dokumente & | Formulare        |                         |                      | <b>⊠</b> WebMail  | MeinBreitband |
|----------------------|------------------------|------------------|-------------------------|----------------------|-------------------|---------------|
| In Muttenz           | 🌣 Mein Breitb          | and              |                         |                      |                   |               |
| Kombi-Abos           | Sie haben sich erfo    | lgreich angemeld | let. Unter "Mein Breitb | and" verwalten Sie I | hre Abonnemente b | equem online. |
| PayTV                | Pacewort               | Maina            | E-Mail                  | Geopräches           | Internet-         | Locout        |
| zeitversetztes TV    | ändern                 | Abos             | Adressen                | Kosten               | Traffic           | Logout        |
| Internet             | Q.                     |                  |                         | •                    | 0                 | ch            |
| Telefonie            | 4                      |                  |                         |                      |                   |               |
| Auto-Logout in 29:45 |                        |                  |                         |                      |                   |               |

2. Klicken Sie auf hinzufügen.

| •                                                    |                          |       |
|------------------------------------------------------|--------------------------|-------|
| 🕿 E-Mail Adressen                                    |                          |       |
| Es stehen Ihnen maximal <b>10</b> E-Mail-Adressen od | er Umleitungen zur Verfü | gung. |
| Klicken Sie auf 🖪, um eine neue E-Mail-Adresse       | oder Umleitung anzulege  | n.    |
| E-Mail Adresse                                       | Umleitungen              | 0     |
| max.muster@breitband.ch                              | Keine                    | Û 🕜   |
|                                                      |                          |       |

3. Geben Sie Ihre gewünschte E-Mail-Adresse ein.

Definieren Sie das **Passwort** für diese E-Mail-Adresse.

Wir empfehlen ein Passwort mit 8 – 12 Zeichen, inkl. Zahl und Sonderzeichen. Das E-Mail-Passwort können Sie unter Einhaltung der Sicherheitsregeln frei wählen.

Mit einem Klick auf Speichern werden die Änderungen übernommen.

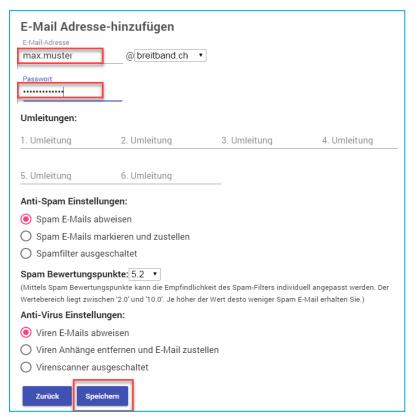

#### E-Mail-Passwort ändern

1. Klicken Sie im MeinBreitband-Menü auf E-Mail-Adressen.

| <b>■breit</b> ba     | IND.Ch<br>ort Dokumente & | Formulare        |                         |                      | <b>⊠</b> WebMail  | MeinBreitband |
|----------------------|---------------------------|------------------|-------------------------|----------------------|-------------------|---------------|
| In Muttenz           | 🌣 Mein Breitb             | and              |                         |                      |                   |               |
| Kombi-Abos           | Sie haben sich erfo       | lgreich angemelo | let. Unter "Mein Breitb | and" verwalten Sie I | hre Abonnemente b | equem online. |
| PayTV                | Pacewort                  | Maina            | E-Mail                  | Geopräche-           | Internet-         | Locout        |
| zeitversetztes TV    | ändern                    | Abos             | Adressen                | Kosten               | Traffic           | Logout        |
| Internet             | Q.                        |                  |                         | •                    | 0                 | ch            |
| Telefonie            | 4                         |                  |                         | <b>`</b>             |                   |               |
| Auto-Logout in 29:45 |                           |                  |                         |                      |                   |               |

2. Klicken Sie auf das "Bearbeiten-Zeichen".

| 🔀 E-Mail Adressen                                        |                            |     |
|----------------------------------------------------------|----------------------------|-----|
| Es stehen Ihnen maximal <b>10</b> E-Mail-Adressen oder U | Imleitungen zur Verfügung. |     |
| Klicken Sie auf 🛃, um eine neue E-Mail-Adresse ode       | r Umleitung anzulegen.     | 1   |
| E-Mail Adresse                                           | Umleitungen                | οV  |
| max.muster@breitband.ch                                  | Keine                      | 🏛 📝 |
|                                                          |                            |     |

3. Im Feld **Passwort** tragen Sie das gewünschte Passwort ein. Mit einem Klick auf **Speichern** werden die Änderungen übernommen. Ihr neues Passwort ist nun aktiv.

| E-Mail Adress                        | e-bearbeiten                 |                                 |                             |
|--------------------------------------|------------------------------|---------------------------------|-----------------------------|
| max.muster@breitba                   | and.ch                       |                                 |                             |
| Passwort                             | 1                            |                                 |                             |
| L                                    | -                            |                                 |                             |
| 6-20 Zeichen, Zahler<br>Umleitungen: | n, Grossbuchstaben und       | min. 1 Sonderzeichen: (@        | )#\$&!%), keine Umlaute.    |
| 1. Umleitung                         | 2. Umleitung                 | 3. Umleitung                    | 4. Umleitung                |
|                                      |                              |                                 |                             |
| 5. Umleitung                         | 6. Umleitung                 |                                 |                             |
| Anti-Spam Einstell                   | ungen:                       |                                 |                             |
| O Spam E-Mails al                    | bweisen                      |                                 |                             |
| 🖲 Spam E-Mails m                     | arkieren und zustellen       |                                 |                             |
| 🔘 Spamfilter ausg                    | eschaltet                    |                                 |                             |
| Spam Bewertungsp                     | ounkte: 5.0 🔻                |                                 |                             |
| (Mittels Spam Bewertun               | igspunkte kann die Empfindli | chkeit des Spam-Filters individ | duell angepasst werden. Der |
|                                      |                              |                                 |                             |

#### Hinweis:

Wir empfehlen Ihnen, E-Mail-Weiterleitungen sowie SPAM- und Vireneinstellungen direkt im Webmail vorzunehmen.

#### Internet Traffic

1. Klicken Sie im MeinBreitband-Menü auf Internet Traffic.

| <b>breit</b> ba      | nd.ch<br>rt Dokumente & | Formulare        |                        |                      | <b>⊠</b> WebMail  | MeinBreitband  |
|----------------------|-------------------------|------------------|------------------------|----------------------|-------------------|----------------|
| In Muttenz           | 🌣 Mein Breitb           | and              |                        |                      |                   |                |
| Kombi-Abos           | Sie haben sich erfo     | lgreich angemeld | et. Unter "Mein Breitb | and" verwalten Sie I | hre Abonnemente I | bequem online. |
| PayTV                | Desswort                | Meine            | F-Mail                 | Gesprächs-           | Internet-         | Logout         |
| zeitversetztes TV    | ändern                  | Abos             | Adressen               | Kosten               | Traffic           | Logout         |
| Internet             | Q.                      |                  |                        | •                    |                   | dy l           |
| Telefonie            | Y                       |                  |                        | •                    |                   |                |
| Auto-Logout in 29:45 |                         |                  |                        |                      |                   |                |

Unter Internet Traffic sehen Sie den monatlichen Datenverbrauch. Dieser ist aufgeteilt in Gesendete MB und Empfangene MB.

- Ansichtswechsel zu Vor-/Folge-Monat
- 2 Auflistung der gesendeten Datenmenge in MB
- 3 Auflistung der empfangenen Datenmenge in MB

#### Gesprächskosten

1. Klicken Sie im MeinBreitband-Menü auf Gesprächskosten.

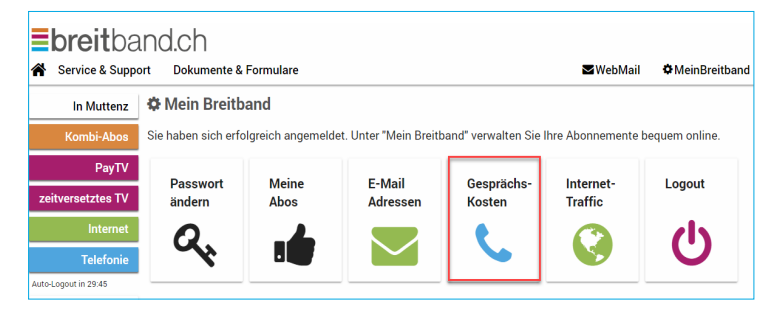

Unter Gesprächskosten finden Sie die Auflistung Ihrer getätigten Anrufe. Ersichtlich sind alle ausgehenden Gespräche, die Gesprächsdauer und die aufgelaufenen Kosten pro Monat.

- 1 Ansichtswechsel zu Vor-/Folge-Monat
- 2 Export der Gesprächsliste in CSV-Format (kann in excel etc. importiert werden)

| Nobil Schweiz Swisso                | com                                                 | CHF 2.18 ^ |
|-------------------------------------|-----------------------------------------------------|------------|
| 019-01-14 03:43:23<br>Jauer: 00:39  | 061xxxxxx 079xxxxxxx<br>Switzerland-Mobile-Swisscom | 0.22       |
| 019-01-14 03:42:05<br>Dauer: 00:40  | 061xxxxxx 079xxxxxx<br>Switzerland-Mobile-Swisscom  | 0.22       |
| 019-01-14 03:40:48<br>Dauer: 00:40  | 061xxxxxx 079xxxxxx<br>Switzerland-Mobile-Swisscom  | 0.22       |
| 019-01-14 03:39:31<br>Dauer: 00:40  | 061xxxxxx 079xxxxxx<br>Switzerland-Mobile-Swisscom  | 0.22       |
| 019-01-14 03:38:15<br>Dauer: 00:38  | 061xxxxxx 079xxxxxx<br>Switzerland-Mobile-Swisscom  | 0.21       |
| 2019-01-14 03:36:57<br>Dauer: 00:39 | 061xxxxxx 079xxxxxx<br>Switzerland-Mobile-Swisscom  | 0.22       |
| 019-01-14 03:35:42<br>Dauer: 00:37  | 061xxxxxx 079xxxxxx<br>Switzerland-Mobile-Swisscom  | 0.21       |
| 2019-01-14 03:34:23<br>Dauer: 00:39 | 061xxxxxx 079xxxxxxx<br>Switzerland-Mobile-Swisscom | 0.22       |
| 2019-01-14 03:33:06<br>Dauer: 00:39 | 061xxxxxx 079xxxxxxx<br>Switzerland-Mobile-Swisscom | 0.22       |
| 019-01-14 03:31:49                  | 061xxxxxx 079xxxxxx<br>Switzerland-Mobile-Swisscom  | 0.22       |

# wir sind gerne für Sie da und beraten Sie, damit es einfach funktioniert.

breitband.ch – ein Service der ImproWare AG Tel. 061 826 93 07 | Fax 061 826 93 02 | support@breitband.ch